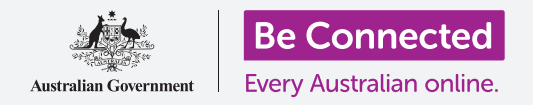

#### 讓Windows 10按照您喜歡的方式運作。

您可以透過Windows Settings (Windows設定)功能表變更Windows 10系統的運作方式,包括使用語言、日期和時間、螢幕亮度和Wi-Fi設定等等。

#### 您需要什麼

在開始課程之前,您的電腦必須安裝有Windows的最新版本,Windows10。有關Windows10的詳細 資訊,請參閱《Windows手提電腦:安全和隱私》指南。您還應準備好您的家用Wi-Fi名稱和密碼資 料,如果使用滑鼠,請檢察它是否已正確連接好。您應已登入電腦,並且看到電腦桌面。

#### 開始步驟

您可以透過各種不同方式來調整Windows 10的設定,不過Windows Settings (Windows設定)功 能表把它們都集合在一起,非常方便。請依照以下步驟,在螢幕上找到WindowsSettings (Windows 設定):

- 1. 點擊桌面左下角的Start(開始)按鈕。開始功能表 將會彈出。
- 在開始功能表的左側可以看到一個小齒輪圖標,點 擊這個齒輪圖標。
- 3. Windows設定主面板就會在螢幕上展開。

Windows設定主面板有各種圖標,按類別分組,您可以點 選它們來更改設定。點擊任何一個圖標即可查看該類別的 設定。

點擊圖標時,Windows Settings (Windows設定)會在左 側顯示一個功能表,在右側顯示不同的選項。若您需要查看 其他類別時,可以隨時點擊螢幕左上方的Home (首頁)圖 標,Windows設定主面板就會出現。

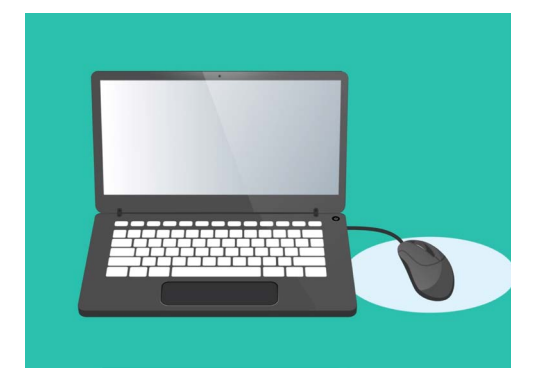

您可以透過Windows Settings (Windows設定)來調整電腦的語 言、日期、時間、螢幕亮度等等。

## 設定時間和日期

點擊Windows設定 主面板裡顯示為Time & Language (時間和語言)的圖標。畫面會改為在右側顯示Time & Language (時間和語言)選項,在左側顯示一個功能表。

請依照以下步驟,手動設定時間:

- 找到Set time automatically(自動設定時間)下 方的開關並點擊它,把它設為Off(關閉)。開關會 從藍色變為白色。
- 再往下看,看到Set the date and time manually (手動設定日期和時間)下方,然後點擊Change (變更)按鈕。
- 會彈出一個框,顯示出目前的日期和時間。分別點 擊日期、月份和年份的方框,並從顯示的清單中選 擇日期。
- 4. 點擊小時和分鐘的方框來選擇時間。
- 5. 完成設定日期和時間後,點擊Change(變更)進 行設定。

這個框會消失,而您會回到Date & time (日期和時間) 選項畫面。

# 設定時區

電腦還需要知道您所在的時區。請依照以下步驟設定您所在的時區:

- 找到Date & time(日期和時間)選項畫面中的Set time zone automatically(自動 設定時區)開關。如果開關是On(開啟)狀態,請點擊它,把它設定為Off(關閉)。
   開關會從藍色變為白色。
- 2. 查看Time zone(時區)下方的方框<sup>,</sup>檢視電腦目前所使用的時區。
- 如果時區不正確,請點擊該框來顯示時區清單。捲動清單來找到您的時區,然後點擊它 進行設定後關閉清單。
- 4. 如果您不知道您的時區,請從清單中選擇離您最近的首府城市。

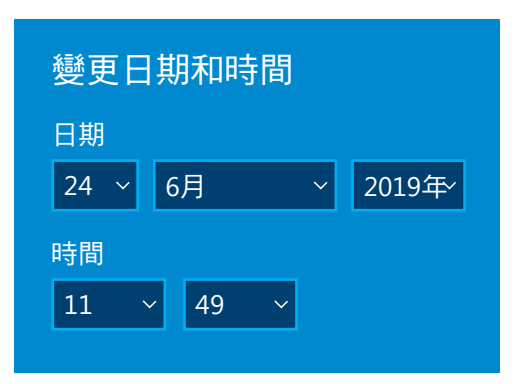

通過點擊各個框來更改日期和時間

### 讓電腦設定日期和時間

Windows 10會從互聯網上獲得正確的日期和時間,且會持續視需要做調整。電腦還可以自動調整到日光節約時間,所以最好把Set the time automatically(自動設定時間)和Set the time zone automatically(自動設定時區)維持在開啟狀態。點擊每個開關以把Off(關閉)設為On(開啟)。開關會從白色變為藍色。

### 設定電腦的語言

您可以設定電腦功能表和螢幕上顯示資訊的使用語言,以及在編寫電子郵件時檢查拼寫。

點擊Windows Settings (Windows設定) 左側功能表中的 Language (語言) · 右側會顯示Language (語言) 選項。

Windows display language (Windows 顯示語言) 下方的方框顯示電腦目前使用的語言。顯示語言可能是 English (Australia) (英文(澳大利亞))或English (United Kingdom) (英文(英國))。

請依照以下步驟更改語言:

- 找到在Add a preferred language(新增語言)旁 邊帶有加號的灰色方框,然後點擊它。
- 會有一個框彈出,要求您Choose a language to install(選擇要安裝的語言)。捲動清單或是輸入 語言名稱來找到所需語言。
- 3. 點擊語言然後點擊Next(下一步)按鈕。
- 單擊下一個框中的Set as my display language (設為我的顯示語言),把它設為電腦的語言。然後 點擊Install(安裝)。

這個框會消失,而您會看到Language(語言)選項再次出現。現在最上面方框中的語言應該 就會是新選的語言。

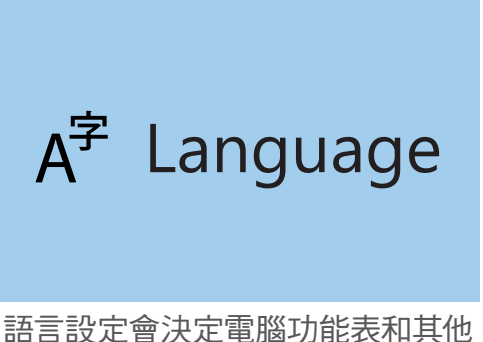

音設定曾決定電腦切能表和其他 顯示資訊所使用的語言

### 檢查您的地區設定為澳洲

讓電腦知道您的所在國家是澳洲是很重要的。這可以確保您收到澳洲專屬的更新和資訊,還有日期、時間和日曆格式也都會是澳洲的。這不會取消您剛才設定的電腦顯示語言。

請依照以下步驟,檢查您的地區設定為澳洲:

- 點擊左側功能表中Region(區域), Region(區 域)選項將會出現在右側。
- 檢查您的Country or region (國家或地區) 設為 Australia (澳大利亞),並且Regional format (區 域格式) 設為English (Australia) (英文(澳大利 亞))。
- 如果其中一個有誤,請點擊各個框以顯示清單。捲動 瀏覽區域列表以找到Australia(澳大利亞),並瀏 覽區域格式以找到English(Australia)(英文(澳 大利亞))。點擊以設定

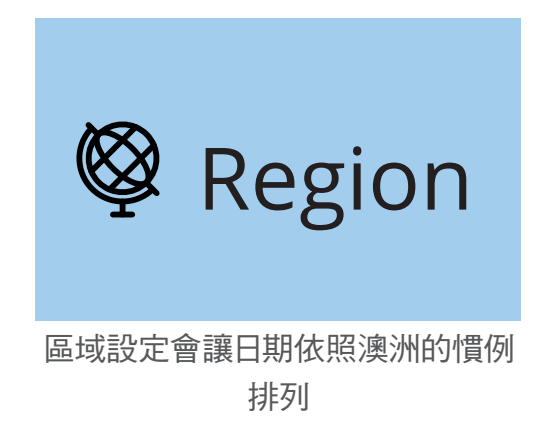

要檢查您的區域格式是否正確,請查看Regional format data(區域格式資料)中的資訊。您會看到時間日期和按照澳洲慣例書寫:日期排第一而月份排第二。

### 變更音量和螢幕亮度

許多電腦在鍵盤上都有特殊按鍵,可以快速調整喇叭音量和螢幕亮度。它們通常在數字鍵的上方,鍵盤的第一行。

請依照以下步驟調整音量:

- 如果鍵盤上有音量鍵,只需按調高音量鍵即可調高音量,而降低音量鍵則可降低音量。螢幕 會彈出一個小視窗顯示音量的變化。
- 2. 如果鍵盤沒有音量鍵,則可以使用鼠標調節音量。找到螢幕右下角的喇叭圖標並點擊一次。
- 3. 會出現滑桿控制。使用鼠標將滑桿上的按鈕向右滑動以調高音量,向左滑動以降低音量。
- 要快速把喇叭靜音,請點擊滑桿控制旁邊的喇叭。將會出現一個叉號,表示現在已靜音。要 取消靜音,請再次點擊喇叭,使叉號消失。

請依照以下步驟,使用鍵盤調整螢幕亮度:

- 1. 檢查鍵盤上是否有螢幕亮度鍵。它們通常有一個小太陽或燈泡符號。
- 2. 按較大的燈泡以調高亮度,按較小的降低亮度。

請依照以下步驟,使用鼠標調整螢幕亮度:

您可能可以用鼠標調整螢幕亮度。由於Windows Settings (Windows設定)功能表還 是開啟狀態,因此請先點擊左上角的Home(首頁)。

- 1. 點擊Windows設定主面板裡的System(系統)。
- 2. System (系統) 功能表會開啟, 並顯示 Display (**顯示**) 選項。在**顯示**選項中, 您可能會看到帶有藍 色按鈕的滑桿控制。
- 3 使用鼠標將滑桿上的按鈕向右滑動以調高榮幕亮度, 向左滑動以降低螢幕亮度。
- 4 如果完全看不到滑桿控制,則代表您的電腦無法使用 Windows 10調整螢幕亮度。

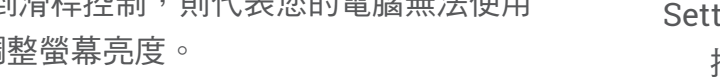

如果是這種情況,請不用擔心!這只是您電腦的配置方式。

你會需要使用顯示器上的控件。這些控件通常是一組實體按鈕。您可以杳看顯示器隨附 的使用說明書來了解它們實際上怎麼運作。

### 如何檢查電腦是否已連接到Wi-Fi

您的電腦會記住您的家用Wi-Fi,並在每次開機時自動連線。要確保已連線並可以上網,可以 使用Network & Internet (網路和互聯網) 選項。

如果您確定電腦已連線,則以下步驟可以幫助您連接到另一個Wi-Fi網路,例如附近的圖書 館或喜歡的咖啡館。

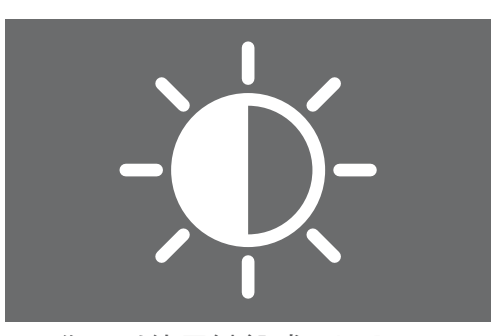

您可以使用鍵盤或Windows Settings(Windows設定) 控件來調整螢幕亮度

- 請先點擊Windows Settings (Windows設定)
  功能表左上角的Home (首頁)。
- 找到Windows設置主面板上的Network & Internet (網路和互聯網)並點擊。功能表會打開,並且顯示 Status(狀態)選項。
- 螢幕最上方應該會顯示You're connected to the internet(您已連接到互聯網)。 如果是這樣,您可以繼續使用電腦。
- **4.** 如果顯示Not connected (未連線),則要檢查家 用Wi-Fi是否已開啟並且您已連線。

### 如何連接到Wi-Fi網路

點擊左側功能表的Wi-Fi以顯示Wi-Fi選項。檢查最上方的開關設為On(開啟),將電腦的Wi-Fi準備就緒。

- 找到並點擊Show available networks (顯示可用 的網路)。
- 螢幕右下方會彈出一個框,顯示電腦可以檢測到的 附近所有Wi-Fi網路。即使您在家裡,也可能會看到 幾個Wi-Fi網路。它們可能是鄰居的或附近的公共網路。如果您看到Secured(受保護),則代表網路有 密碼。
- 3. 在清單上找到您的家用Wi-Fi網路名稱並點擊它。然後點擊Connect(連接)。
- 4. 在框中輸入network security key(網路安全性金 · 也就是您的密碼。請注意大寫字母和數字的部 分都要一樣。然後點擊Next(下一步)。
- 網路清單會消失, Windows settings (Windows設定)
  中的Wi-Fi選項會顯示您的Wi-Fi網路名稱以及
  Connected, secured (已連線,受保護)字樣。

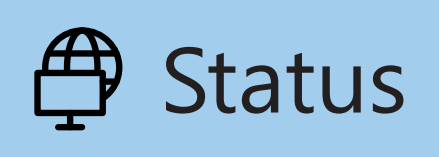

如果沒看到選項<sup>,</sup>請點擊左側功能 表的status(狀態)

G Wi-Fi

如果螢幕右下方的Wi-Fi圖標顯示 為白色曲線<sup>,</sup>就代表您已連線到網 路